# How to edit/remove overtime rule?

# vøila!

Learn how to edit or remove overtime rule with Voilà!

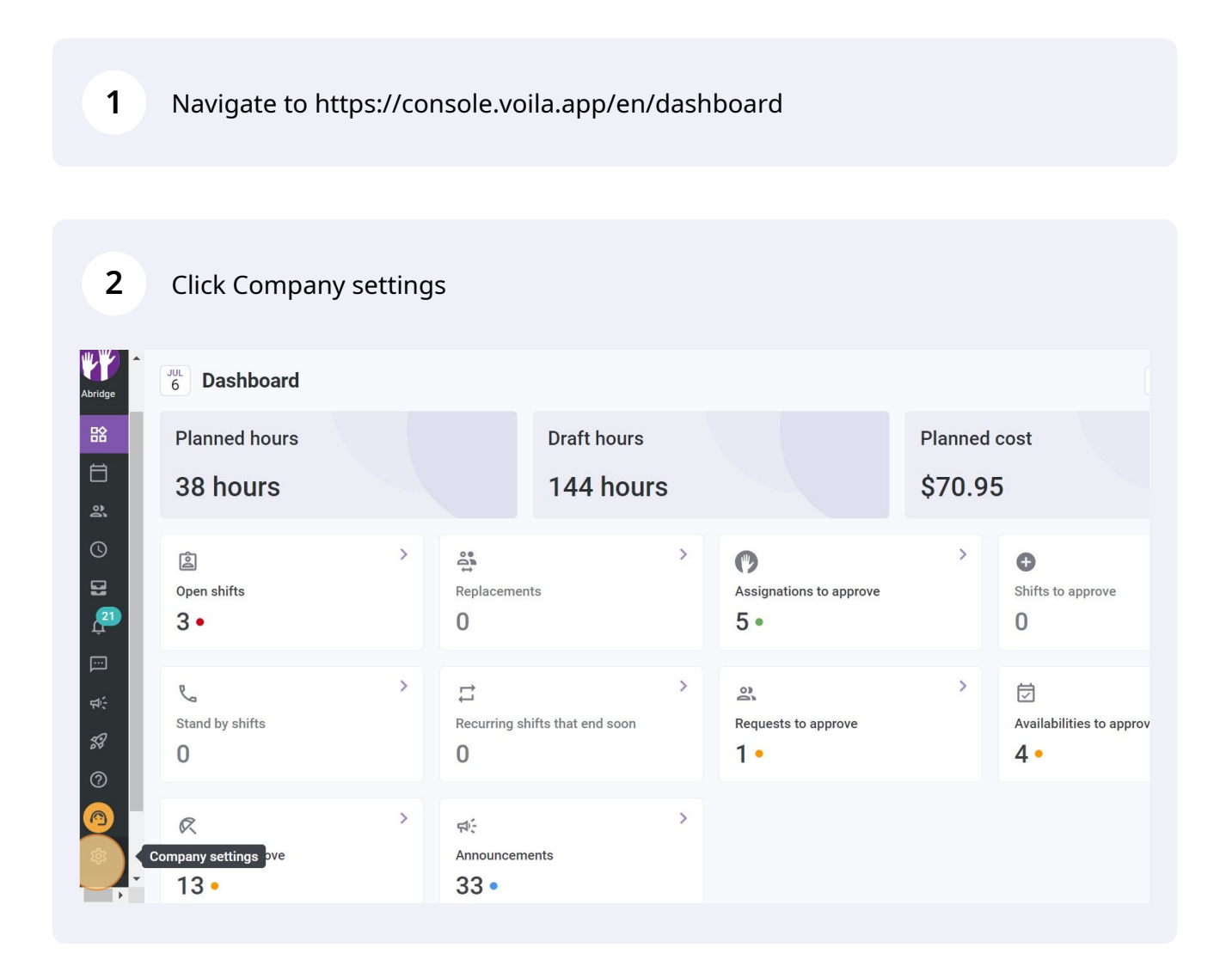

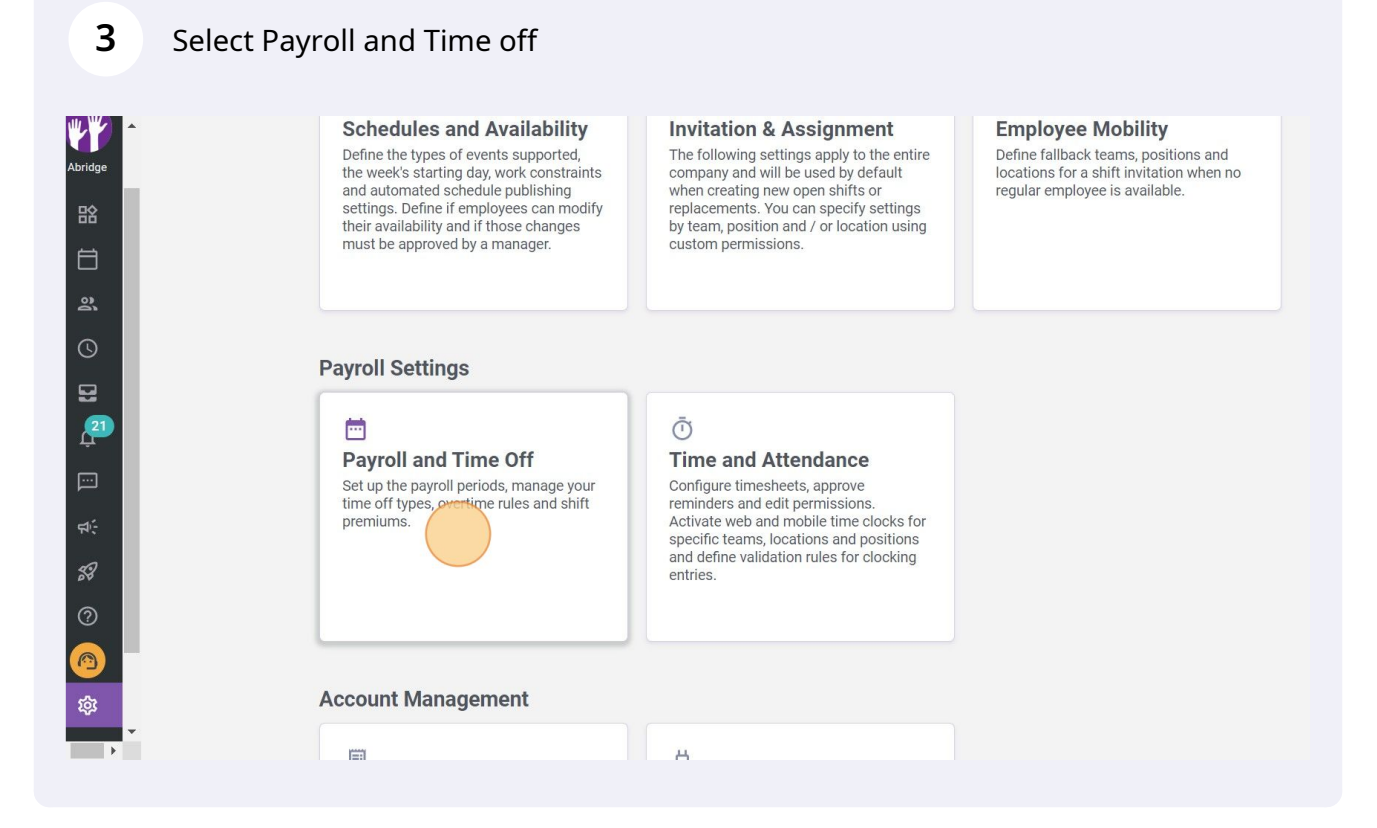

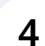

#### Click Overtime calculation rules

| Abridge              | < Back to settings<br>General Settings<br>Organizational Structure<br>Schedules and Availability | Payroll and Time Off<br>Payroll Management<br>The following settings apply to the entire company.<br>Pay period                                                                                                    |   |
|----------------------|--------------------------------------------------------------------------------------------------|----------------------------------------------------------------------------------------------------|---|
| <b>\</b>             | Employee Mobility                                                                                | Frequency<br>Biweekly                                                                                                    | ~ |
| 88 A.                | Payroll and Time Off       ^         Payroll Management                                          | Start date of the first pay period for your business<br>12/05/2020<br>* Any pay period prior to this date will not be accessible in the timesheet<br>Current pay period is from Jul 5, 2022 to Jul 18, 2022<br>Night shift<br>Choose how the hours of a shift spread over two days are taken into account. |   |
| ©<br>@<br>\$\$<br>\$ | Billing<br>Integrations                                                                          | Hours accounted for<br>On the day of the end of the shift                                                                                                    | ~ |

# Click on the pencil located at the end of the overtime rule to edit

| to settings<br>Settings<br>ational Structure | Pay<br>Overt | <b>roll and</b><br>ime calcu | <b>Time</b> | Off<br>s   |           |           |             |           | Add ov | vertime                                                                                                    | e rule |
|----------------------------------------------|--------------|------------------------------|-------------|------------|-----------|-----------|-------------|-----------|--------|----------------------------------------------------------------------------------------------------|--------|
| les and Availability                         | Priority     | Rule name                    | Code        | Time frame | More than | Less than | Calculation | Teams     | Pc     | _                                                                                                    |        |
| on & Assignment                              | 1            | Overtime                     |             | Weekly     | 40h       | -         | ×1.5/h      | All teams | All    | 1                                                                                                    | ):     |
| ee Mobility                                  | 2            | Daily Overtime               |             | Daily      | 8h        | -         | ×1.5/h      | All teams | All    | 1                                                                                                    | :      |
| and Time Off                                 | 3            | Example 1                    | 001         | Weekly     | 40h       |           | ×1.5/h      | All teams | All    | and the second second s |        |
| Management                                   | 4            |                              |             |            |           |           |             | _         |        |                                                                                                    | •      |
| off Categories                               |              |                              |             |            |           |           |             |           |        |                                                                                                    |        |
| remiums Management                           |              |                              |             |            |           |           |             |           |        |                                                                                                    |        |
| ne calculation rules                         |              |                              |             |            |           |           |             |           |        |                                                                                                    |        |
| ıd Attendance                                |              |                              |             |            |           |           |             |           |        |                                                                                                    |        |
|                                              |              |                              |             |            |           |           |             |           |        |                                                                                                    |        |
| ions                                         |              |                              |             |            |           |           |             |           |        |                                                                                                    |        |
|                                              |              |                              |             |            |           |           |             |           |        |                                                                                                    |        |
|                                              |              |                              |             |            |           |           |             |           |        |                                                                                                    |        |
|                                              |              |                              |             |            |           |           |             |           |        |                                                                                                    |        |

6

5

# Enter the name of the overtime rule in english

| o settings           | -                                               |     |            |           |        |          |     |
|----------------------|-------------------------------------------------|-----|------------|-----------|--------|----------|-----|
| Settings             | Edit an overtime rule                           | ×   |            |           |        |          |     |
| ational Structure    |                                                 |     |            |           | Add or | ertime r | ule |
| les and Availability | ninomation 2 Application                        |     | alculation | Teams     | Pc     |          |     |
| on & Assignment      | Name                                            | Î   | 1.5/h      | All teams | All    | /        | :   |
| ee Mobility          | Overtime                                        |     | 1.5/h      | All teams | All    | 1        | :   |
| and Time Off         | Name FR Heures Supplémentaires FR               | 2   | 1.5/h      | All teams | الم    |          | :   |
| Management           |                                                 |     | 1.0/11     | Airteanis |        |          | ÷   |
| ff Categories        | Application Rule                                |     |            |           |        |          |     |
| remiums Management   | Period reference More than Less than Weekly 40h |     |            |           |        |          |     |
| ne calculation rules |                                                 |     |            |           |        |          |     |
| d Attendance         | Overtime Formula                                |     |            |           |        |          |     |
|                      | Type of Overtime Applicable value               | i   |            |           |        |          |     |
| ions                 |                                                 | -   |            |           |        |          |     |
|                      | Cancel                                          | ext |            |           |        |          |     |
|                      |                                                 |     |            |           |        |          |     |
|                      |                                                 |     |            |           |        |          |     |

# Enter the name of the overtime rule in french

7

| C Back to settings                                   |                                          |            |           |         |
|------------------------------------------------------|------------------------------------------|------------|-----------|---------|
| General Settings                                     | Edit an overtime rule                    | ×          |           |         |
| Organizational Structure                             | Information Application                  |            |           | Add ove |
| Schedules and Availability                           |                                          | alculation | Teams     | Pc      |
| Invitation & Assignment                              | Name EN Overtime                         | 1.5/h      | All teams | All     |
| Employee Mobility                                    |                                          | 1.5/h      | All teams | All     |
| Payroll and Time Off                                 | Heures Supplémentaires                   | 1.5/h      | All teams | All     |
| Payroll Management                                   |                                          |            |           |         |
| Time Off Categories                                  | Application Rule                         |            |           |         |
| Shift Premiums Management Overtime calculation rules | Period reference More than Less than 40h |            |           |         |
| Time and Attendance                                  | Overtime Formula                         |            |           |         |
| Billing                                              | Type of Overtime Applicable value /h     |            |           |         |
| Integrations                                         |                                          | -          |           |         |
|                                                      | Cancel Next                              | t          |           |         |
|                                                      |                                          |            |           |         |
|                                                      |                                          |            |           |         |

# 8 Click Period reference drop down menu

| YY       | * | < Back to settings         |   |                                |                   |   |            |             |
|----------|---|----------------------------|---|--------------------------------|-------------------|---|------------|-------------|
| Abridge  |   | General Settings           |   | Edit an overtime rule          |                   | × |            |             |
| 諮        |   | Organizational Structure   |   | Information Application        |                   |   | 1          |             |
| Ö        |   | Schedules and Availability |   | Application                    |                   |   | alculation | Teams       |
| å        |   | Invitation & Assignment    |   | Name                           | EN                |   | 1.5/h      | All teams   |
| 0        |   | Employee Mobility          |   | Overtime                       |                   |   | 1.5/h      | All teams   |
|          |   | Payroll and Time Off       | ^ | Name<br>Heures Supplémentaires | FR                |   | 1.5/h      | All teams   |
| 21       |   | Payroll Management         |   |                                | )                 |   | 1.0/11     | Air teatris |
|          |   | Time Off Categories        |   | Application Rule               |                   |   |            |             |
|          |   | Shift Premiums Management  |   | Period reference More than 40h | Less than         |   |            |             |
| ж;<br>-2 |   | Overtime calculation rules |   |                                |                   |   |            |             |
| 58       |   | Time and Attendance        |   | Overtime Formula               |                   |   |            |             |
| 0        |   | Billing                    |   | Type of Overtime Ap            | plicable value /h |   |            |             |
|          |   | Integrations               |   |                                |                   |   |            |             |
| 錼        |   |                            |   |                                | Cancel Nex        | t |            |             |
|          | • |                            |   |                                |                   |   |            |             |
|          |   |                            |   |                                |                   |   |            |             |

# Choose the period reference

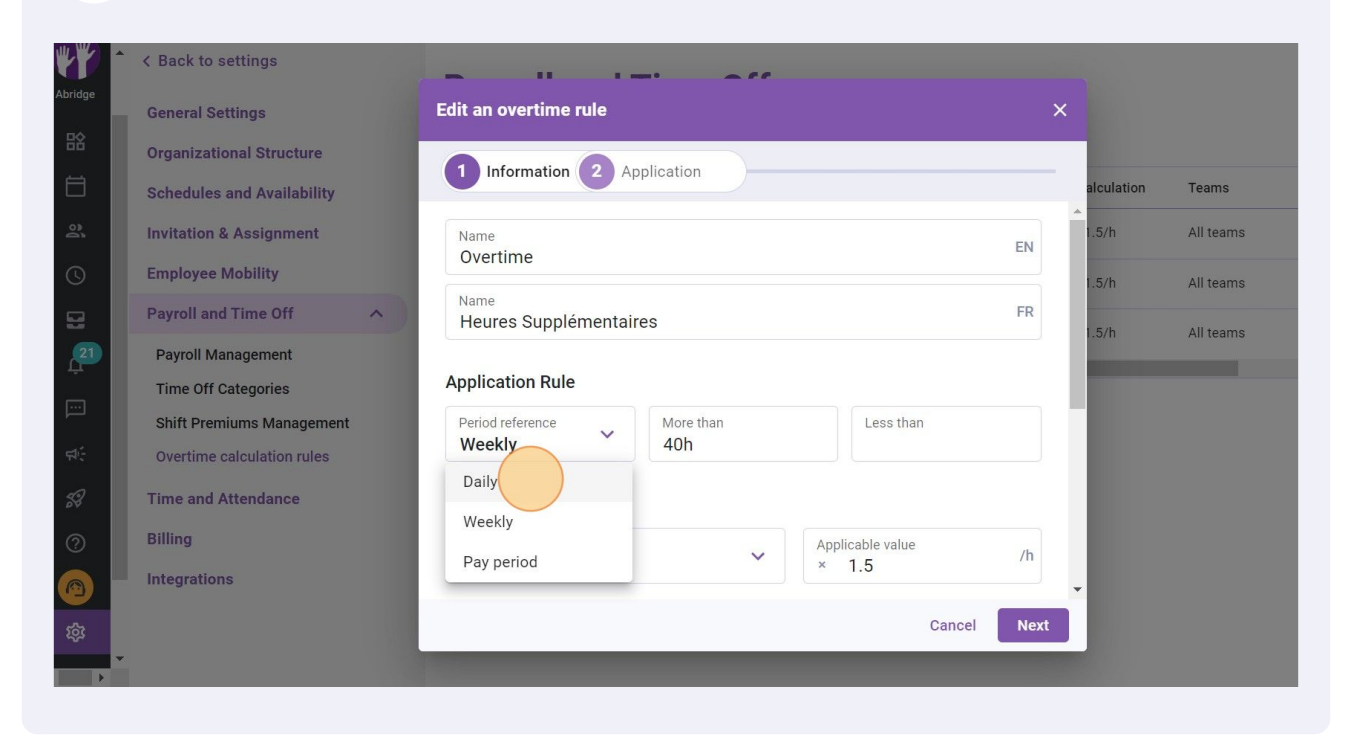

### Click More than

| A Back to settings         |                                                   |           |            |           |        |
|----------------------------|---------------------------------------------------|-----------|------------|-----------|--------|
| General Settings           | Edit an overtime rule                             | ×         | :          |           |        |
| Organizational Structure   | 1 Information 2 Application                       |           |            |           | Add ov |
| Schedules and Availability |                                                   |           | alculation | Teams     | Pc     |
| Invitation & Assignment    | Name<br>Overtime                                  | EN        | 1.5/h      | All teams | All    |
| Employee Mobility          |                                                   |           | 1.5/h      | All teams | All    |
| Payroll and Time Off       | Heures Supplémentaires                            | FR        | 1.5/h      | All teams | All    |
| Payroll Management         |                                                   |           |            |           |        |
| Time Off Categories        | Application Rule                                  |           |            |           |        |
| Shift Premiums Management  | Period reference More than Less than<br>Daily 40h |           |            |           |        |
| Overtime calculation rules |                                                   |           |            |           |        |
| Time and Attendance        | Overtime Formula                                  |           |            |           |        |
| Billing                    | Type of Overtime Applicable value                 | /h        |            |           |        |
| Integrations               |                                                   |           | -          |           |        |
|                            | Car                                               | ncel Next |            |           |        |
| •                          |                                                   |           |            |           |        |
|                            |                                                   |           |            |           |        |

# Choose after how many hour the rule will be apply

| A Back to settings                                                                                   |                                                                         |                     |
|----------------------------------------------------------------------------------------------------|-------------------------------------------------------------------------|---------------------|
| General Settings                                                                                     | Edit an overtime rule                                                   | ×                   |
| Organizational Structure<br>Schedules and Availability                                               | 1 Information 2 App 2h                                                  | alculation Teams Pc |
| Invitation & Assignment                                                                              | Name 4h<br>Overtime 8h                                                  | EN                  |
| Payroll and Time Off                                                                                 | Name<br>Heures Supplémentaire                                           | FR                  |
| Payroll Management<br>Time Off Categories<br>Shift Premiums Management<br>Overtime calculation rules | Application Rule<br>Period reference<br>Daily                           |                     |
| Time and Attendance                                                                                  | Overtime Formula                                                        |                     |
| Billing                                                                                              | Type of Overtime     Applicable value       Hourly multiplier     × 1.5 | /h                  |
|                                                                                                    | Cancel                                                                  | Next                |
|                                                                                                    |                                                                         |                     |

12 Only choose a Less than amount if there is a second rules that apply at a later amount

| o settings           |                                                                                      |            |           |        |             |
|----------------------|--------------------------------------------------------------------------------------|------------|-----------|--------|-------------|
| Settings             | Edit an overtime rule                                                                |            |           |        |             |
| ational Structure    |                                                                                      |            |           | Add ov | ertime rule |
| les and Availability | ninomation 2 Application                                                             | alculation | Teams     | Pc     |             |
| on & Assignment      | Name EN                                                                              | 1.5/h      | All teams | All    | / =         |
| ee Mobility          | Neme                                                                                 | 1.5/h      | All teams | All    | / 1         |
| and Time Off         | Heures Supplémentaires FR                                                            | 1.5/h      | All teams | All    |             |
| Management           | And in the Dele                                                                      |            |           |        |             |
| ff Categories        | Application Rule                                                                     |            |           |        |             |
| remiums Management   | Period reference More than Less than Daily Sh                                        |            |           |        |             |
| le calculation rules |                                                                                      |            |           |        |             |
| id Attendance        | Overtime Formula                                                                     |            |           |        |             |
| ions                 | Type of Overtime     Applicable value       Hourly multiplier     ×       1.5     /h |            |           |        |             |
|                      | Cancel Next                                                                          |            |           |        |             |
|                      |                                                                                      |            |           |        |             |
|                      |                                                                                      |            |           |        |             |

# Click Type of Overtime drop down menu

| < Back to settings                                                                                                    |                                                                                                    | 0          |                    |                       |
|----------------------------------------------------------------------------------------------------|----------------------------------------------------------------------------------------------------|------------|--------------------|-----------------------|
| General Settings                                                                                                    | Edit an overtime rule X                                                                                                    |            |                    |                       |
| Organizational Structure<br>Schedules and Availability<br>Invitation & Assignment                                                             | Information     2 Application       Finder reference     more unant       Daily     8h                                                                                                  | alculation | Teams<br>All teams | Add over<br>Pc<br>All |
| Employee Mobility                                                                                                    | Overtime Formula                                                                                                    | 1.5/h      | All teams          | All                   |
| Payroll and Time Off  Payroll Management Time Off Categories Shift Premiums Management Overtime calculation rules Time and Attendance Billing | Type of Overtime<br>Hourly multiplier  Applicable value //h  Advanced parameters Bank overtime ③ Select leave bank.  Include leave Leave hours are included in the overtime calculation | 1.5/h      | All teams          | Ali                   |
| Integrations                                                                                                    | Cancel Next                                                                                                    |            |                    |                       |

# Select the type of overtime

|          | * | < Back to settings         |                                                      |   |            |           |
|----------|---|----------------------------|------------------------------------------------------|---|------------|-----------|
| Abridge  |   | General Settings           | Edit an overtime rule                                | × |            |           |
|          |   | Organizational Structure   | 1 Information 2 Application                          |   |            |           |
|          |   | Schedules and Availability |                                                      |   | alculation | Teams     |
|          |   | Invitation & Assignment    | Daily 8h 16h                                         |   | 1.5/h      | All teams |
|          |   | Employee Mobility          | Overtime Formula                                     |   | 1.5/h      | All teams |
| B        |   | Payroll and Time Off       | Type of Overtime                                     | 4 | 1.5/h      | All teams |
| 21<br>Ļ  |   | Payroll Management         | Hourly multiplier × 1.5                              |   |            |           |
|          |   | Time Off Categories        | Fixed amount added to the period                     |   |            |           |
|          |   | Shift Premiums Management  | Hours added to the worked time                       |   |            |           |
|          |   | Overtime calculation rules | Hourly multiplier                                    |   |            |           |
|          |   | Time and Attendance        | Hourly bonus                                         |   |            |           |
| 0        |   | Billing                    | Leave hours are included in the overtime calculation |   |            |           |
| 0        |   | Integrations               |                                                      | • |            |           |
| <b>1</b> |   |                            | Cancel Nex                                           | t |            |           |
| Þ        | • |                            |                                                      |   |            |           |
|          |   |                            |                                                      |   |            |           |

# Type the Applicable value

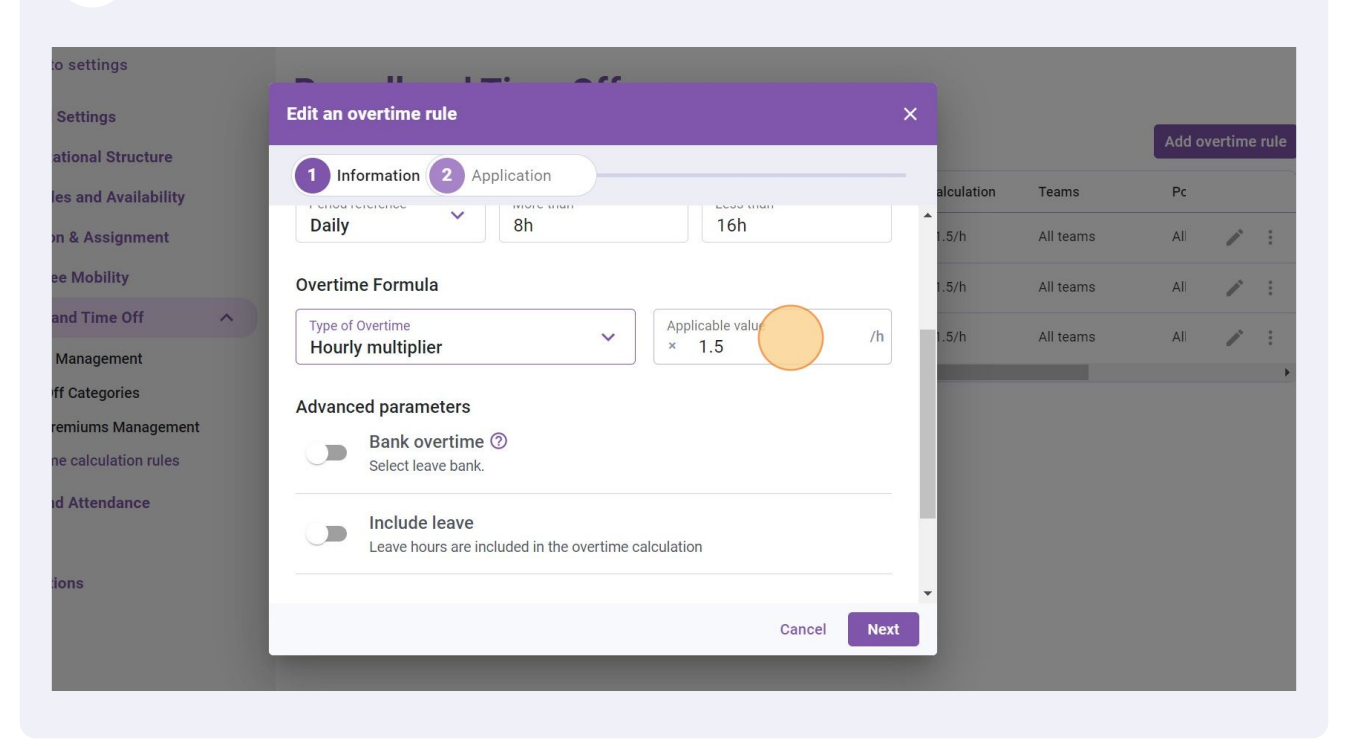

#### Turn on Bank Overtime if required

| ¥¥            | • | < Back to settings                                      |    |                                                      |      |            |           |        |         |        |
|---------------|---|---------------------------------------------------------|----|------------------------------------------------------|------|------------|-----------|--------|---------|--------|
| Abridge<br>므소 | r | General Settings                                        |    | Edit an overtime rule                                | ×    |            |           | Add ov | vertime | e rule |
| 8             |   | Organizational Structure<br>Schedules and Availability  |    | 1 Information 2 Application                          |      | alculation | Teams     | Pc     |         |        |
| ĝ             |   | Invitation & Assignment                                 |    | Daily 8h 16h                                         | ^    | 1.5/h      | All teams | All    | 1       | :      |
| 0             |   | Employee Mobility                                       |    | Overtime Formula                                     |      | 1.5/h      | All teams | All    | 1       | :      |
| g             |   | Payroll and Time Off                                    | ^) | Type of Overtime                                     | /h   | 1.5/h      | All teams | All    | 1       | :      |
| 21<br>L       |   | Payroll Management                                      |    | Hourly multiplier                                    |      |            |           |        |         | Þ      |
|               |   | Time Off Categories                                     |    | Advanced parameters                                  | - 1  |            |           |        |         |        |
| Ф.            |   | Shift Premiums Management<br>Overtime calculation rules |    | Bank overtime ③<br>Select leave bank.                |      |            |           |        |         |        |
| 53            |   | Time and Attendance                                     |    |                                                      | - 1  |            |           |        |         |        |
| 0             |   | Billing                                                 |    | Leave hours are included in the overtime calculation |      |            |           |        |         |        |
|               |   | Integrations                                            |    |                                                      |      |            |           |        |         |        |
| 繱             |   |                                                         |    | Cancel                                               | Next |            |           |        |         |        |
| •             | - |                                                         |    |                                                      |      |            |           |        |         |        |

# Select the overtime bank

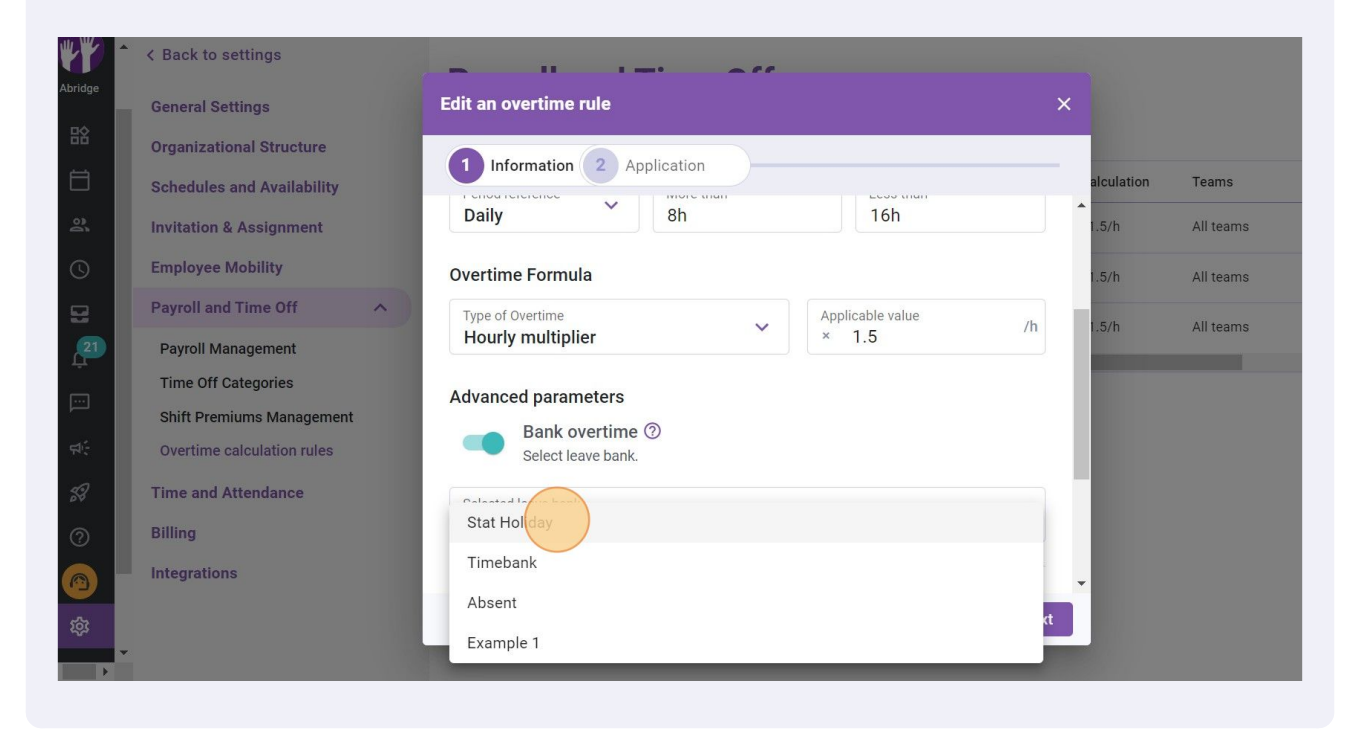

#### Turn on Include leave if required

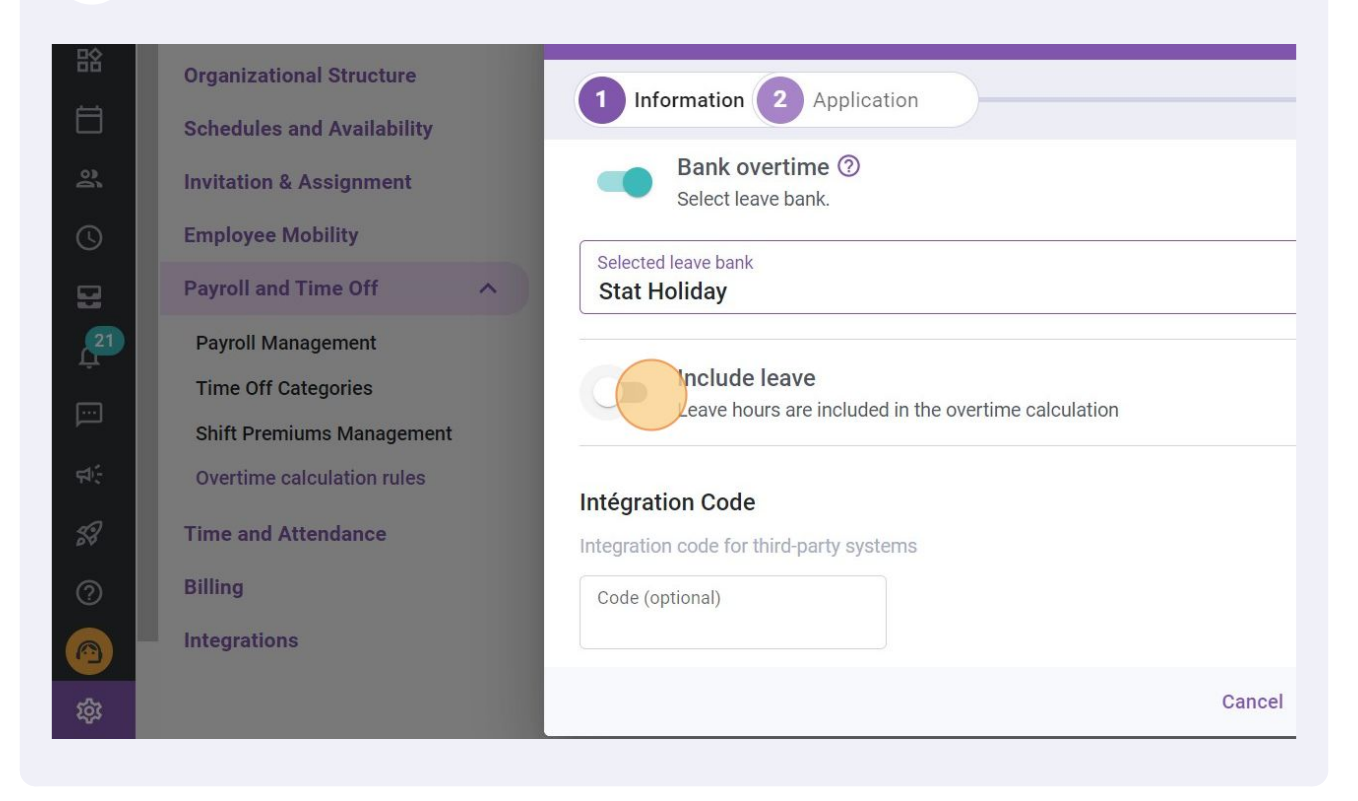

#### 19 **Click Next** o settings Settings Edit an overtime rule ational Structure 1 Information 2 Application Teams Pc les and Availability Bank overtime ⑦ on & Assignment 5/h All teams All i Select leave bank. ee Mobility .5/h All teams All Selected leave bank ~ and Time Off Stat Holiday 5/h All teams All Management Include leave ff Categories Leave hours are included in the overtime calculation emiums Management ne calculation rules Intégration Code d Attendance Integration code for third-party systems Code (optional) ions Cancel

# 20 Choose the Effective period

|     | < Back to settings         |                             |                          |         |        |           |
|-----|----------------------------|-----------------------------|--------------------------|---------|--------|-----------|
| ige | General Settings           | Edit an overtime rule       |                          | ×       |        |           |
|     | Organizational Structure   | 1 Information 2 Application | )                        |         |        | -         |
|     | Schedules and Availability |                             |                          |         |        | Teams     |
|     | Invitation & Assignment    | Effective period ⑦          |                          |         | 1.5/h  | All teams |
|     | Employee Mobility          | From the current pay period |                          |         | 1.5/h  | All teams |
|     | Payroll and Time Off       | From a specific date        |                          |         | 1.5/h  | All teams |
| 1   | Payroll Management         |                             |                          |         | 1.0/11 |           |
|     | Time Off Categories        | Application criteria        |                          |         |        |           |
|     | Shift Premiums Management  | Employee Statuses           |                          |         |        |           |
|     | Overtime calculation rules | All                         |                          |         |        |           |
|     | Time and Attendance        | Teams                       | Positions                | ~       |        |           |
|     | Billing                    | All teams                   | All positions            |         |        |           |
|     | Integrations               | Locations V                 | Members<br>All emplovees | ~       | -      |           |
|     |                            |                             | Ba                       | ck Save |        |           |

# 21 If you selected From a specific date click Date

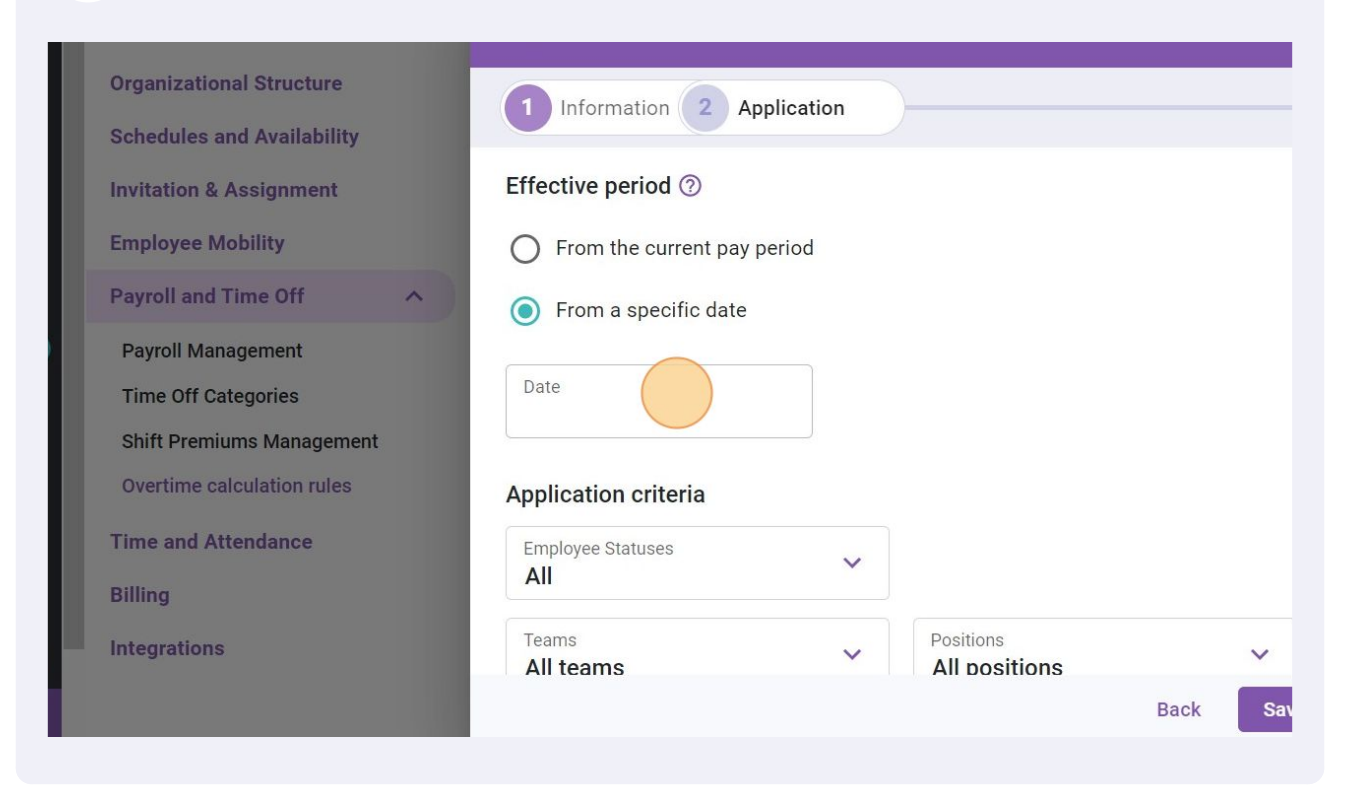

# 22 Select the date of the effective periode

| < Back to settings         | -                  |      |      |     | ~ * * | 81    |    |    |      |      |            |       |          |
|----------------------------|--------------------|------|------|-----|-------|-------|----|----|------|------|------------|-------|----------|
| General Settings           | Edit an overtime   | rule |      |     |       |       |    |    |      |      |            |       |          |
| Organizational Structure   |                    | July | 2022 | -   |       |       | <  | >  |      |      |            |       | Add over |
| Schedules and Availability |                    | ouly | LULL |     |       |       |    | ć  |      |      | alculation | Teams | Pc       |
| Invitation & Assignment    | Effective period   | S    | М    | Т   | W     | Т     | F  | S  |      |      | 1.5/h      |       | All      |
| Employee Mobility          | From the cur       |      |      | (   |       |       | 1  | 2  |      |      | 1.5/h      |       | All      |
| Payroll and Time Off       | From a speci       | 3    | 4    | 5   | 6     | 7     | 8  | 9  |      |      | 1.5/h      |       | A1       |
| Payroll Management         |                    | 10   | 11   | 12  | 13    | 14    | 15 | 16 |      |      | 1.5711     |       | ~~~      |
| Time Off Categories        | Date               | 17   | 18   | 19  | 20    | 21    | 22 | 23 |      |      |            |       |          |
| Shift Premiums Management  |                    | 24   | 25   | 26  | 27    | 28    | 29 | 30 |      |      |            |       |          |
| Overtime calculation rules | Application crite  | 31   |      |     |       |       |    |    |      |      |            |       |          |
| Time and Attendance        | Employee Statuses  |      |      |     |       |       |    |    |      |      |            |       |          |
| Billing                    | All                |      |      |     |       |       |    |    |      |      |            |       |          |
| Integrations               | Teams<br>All teams |      |      | TOD | AY 0  | CANCI | EL | OK |      | ~    | •          |       |          |
|                            |                    |      |      |     |       |       |    |    | Back | Save |            |       |          |
|                            |                    |      |      |     |       |       |    |    |      |      |            |       |          |
|                            |                    |      |      |     |       |       |    |    |      |      |            |       |          |

# 23 Fill in the Application criteria

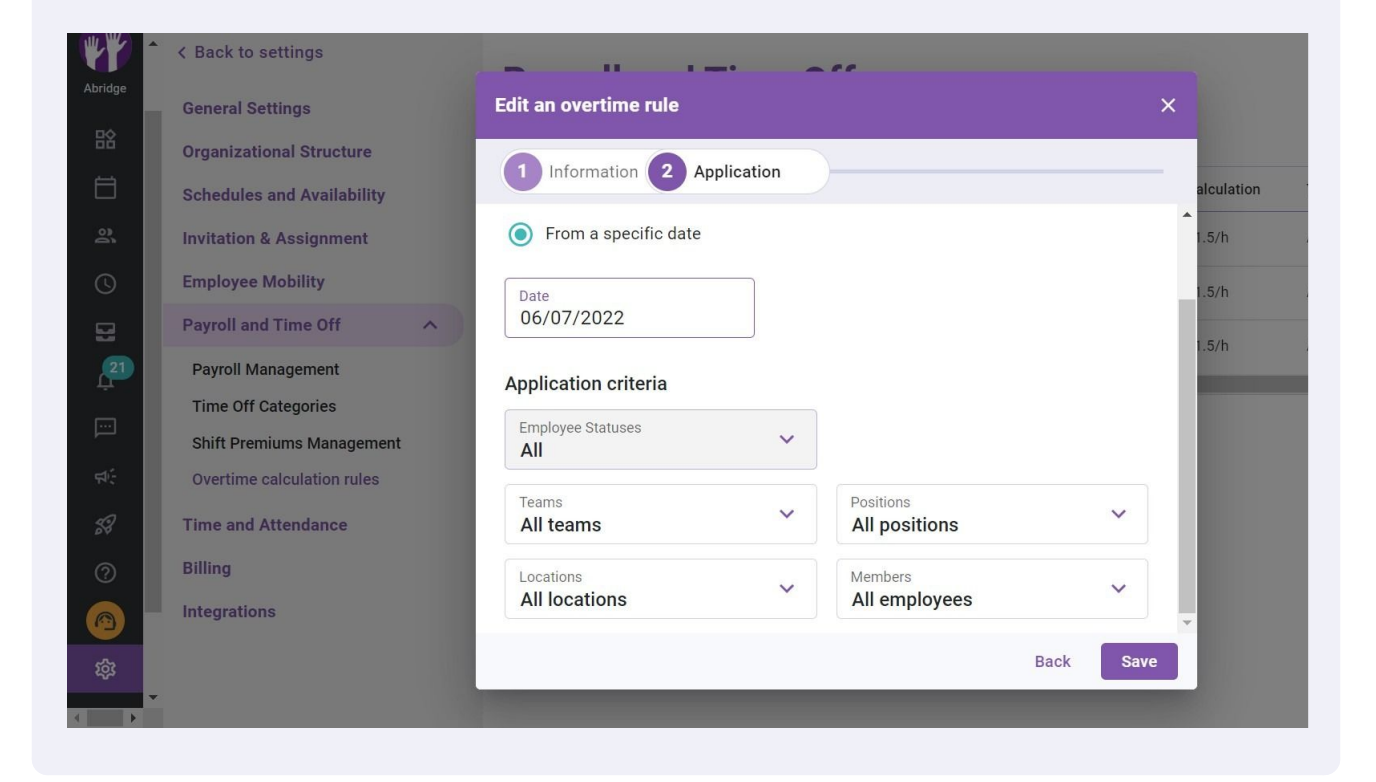

# 24 Click Save

| WY         | ^ | < Back to settings         |   | - 11 1-1                  | - 1 |                    |      |   |            |           |       |        |        |
|------------|---|----------------------------|---|---------------------------|-----|--------------------|------|---|------------|-----------|-------|--------|--------|
| Abridge    | п | General Settings           |   | Edit an overtime rule     |     |                    |      | × |            |           |       |        |        |
| 88         |   | Organizational Structure   |   |                           |     |                    |      |   |            |           | Add o | /erume | e rule |
| Ħ          |   | Schedules and Availability |   | Information 2 Application |     |                    |      |   | alculation | Teams     | Pc    |        |        |
| <u>þ</u> e |   | Invitation & Assignment    |   | From a specific date      |     |                    |      | Î | 1.5/h      | All teams | All   | 1      | ÷      |
| C          |   | Employee Mobility          |   | Date                      |     |                    |      | 1 | 1.5/h      | All teams | All   | 1      | :      |
|            | Ш | Payroll and Time Off       | • | 06/07/2022                |     |                    |      |   | 1.5/h      | All teams | Al    | 1.     | :      |
| <b>21</b>  |   | Payroll Management         |   | Application criteria      |     |                    |      |   |            |           |       | ,      | · ·    |
| <u></u>    |   | Shift Premiums Management  |   | Employee Statuses         |     |                    |      |   |            |           |       |        |        |
| фî;        |   | Overtime calculation rules |   | -                         |     |                    |      |   |            |           |       |        |        |
| 58         |   | Time and Attendance        |   | Clinic 🛞                  |     | Nurse 🛞            | ~    |   |            |           |       |        |        |
| ?          |   | Billing                    |   | Locations                 |     | Members            | ~    |   |            |           |       |        |        |
| 0          |   | Integrations               |   | Location 1                |     | Manne Bonesso 🔇 +2 |      | - |            |           |       |        |        |
| ŝ          |   |                            |   |                           |     | Back               | Save |   |            |           |       |        |        |
| Þ          |   |                            |   |                           |     |                    |      |   |            |           |       |        |        |
|            |   |                            |   |                           |     |                    |      |   |            |           |       |        |        |

# 25 Click the three dots a the end of the overtime rule to delete

| to settings<br>Settings<br>ational Structure                                                        | <b>Pay</b><br>Overt | <b>roll and</b><br>ime calcu | <b>Time</b> | Off<br>s   |           |           |             |           | Add o | vertime | e rule |
|----------------------------------------------------------------------------------------------------|---------------------|------------------------------|-------------|------------|-----------|-----------|-------------|-----------|-------|---------|--------|
| les and Availability                                                                                | Priority            | Rule name                    | Code        | Time frame | More than | Less than | Calculation | Teams     | Pc    |         |        |
| on & Assignment                                                                                     | 1                   | Overtime                     |             | Daily      | 8h        | 16h       | ×1.5/h      | Clinic    | (     | 4       | :      |
| ee Mobility                                                                                         | 2                   | Daily Overtime               |             | Daily      | 8h        | -         | ×1.5/h      | All teams | All   |         | :      |
| and Time Off 🔨 🔨                                                                                    | 3                   | Example 1                    | 001         | Weekly     | 40h       |           | ×1.5/h      | All teams | All   | 11      | :      |
| Management<br>Iff Categories<br>remiums Management<br>ne calculation rules<br>Id Attendance<br>ions | 4                   |                              |             |            |           |           |             |           |       |         | •      |

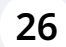

#### Click Delete

^

#### to settings Settings

ational Structure les and Availability

on & Assignment ee Mobility

and Time Off

Management

off Categories

remiums Management

ne calculation rules

ıd Attendance

ions

# **Payroll and Time Off**

#### **Overtime calculation rules**

| Priority | Rule name      | Code | Time frame | More than | Less than | Calculation | Teams     | Pc        |
|----------|----------------|------|------------|-----------|-----------|-------------|-----------|-----------|
| 1        | Overtime       |      | Daily      | 8h        | 16h       | ×1.5/h      | Clinic    | 0 / 1     |
| 2        | Daily Overtime |      | Daily      | 8h        | -         | ×1.5/h      | All teams | Move down |
| 3        | Example 1      | 001  | Weekly     | 40h       | -         | ×1.5/h      | All teams | Delete    |
| 4        |                |      |            |           |           |             |           | +         |

# 13

Add overtime rule

# 27 Click Confirm

| o settings<br>Settings<br>ational Structure | Pay<br>Overt | <b>roll a</b> i<br>ime cal | nd Time (<br>culation rule      | <b>Off</b><br>s |           |           |             |           | Add o | vertim | e ruli |
|---------------------------------------------|--------------|----------------------------|---------------------------------|-----------------|-----------|-----------|-------------|-----------|-------|--------|--------|
| es and Availability                         | Priority     | Rule name                  | Code                            | Time frame      | More than | Less than | Calculation | Teams     | Pc    |        |        |
| n & Assignment                              | 1            | Overtime                   |                                 | Daily           | 8h        | 16h       | ×1.5/h      | Clinic    | Q     | 1      | :      |
| e Mobility                                  | 2            | Daily Ove                  | 0                               |                 |           | -         | ×1.5/h      | All teams | All   | 1      | :      |
| and Time Off                                | 3            | Example                    | Confirm action                  |                 | ~         | -         | ×1.5/h      | All teams | All   | 1      | :      |
| Management                                  | 4            |                            | Are you sure you overtime rule? | want to delet   | e this    |           |             |           |       |        |        |
| emiums Management<br>le calculation rules   |              |                            | _                               | Cancel          | Confirm   |           |             |           |       |        |        |
| 1 Attendance                                |              |                            |                                 |                 |           |           |             |           |       |        |        |
| ons                                         |              |                            |                                 |                 |           |           |             |           |       |        |        |